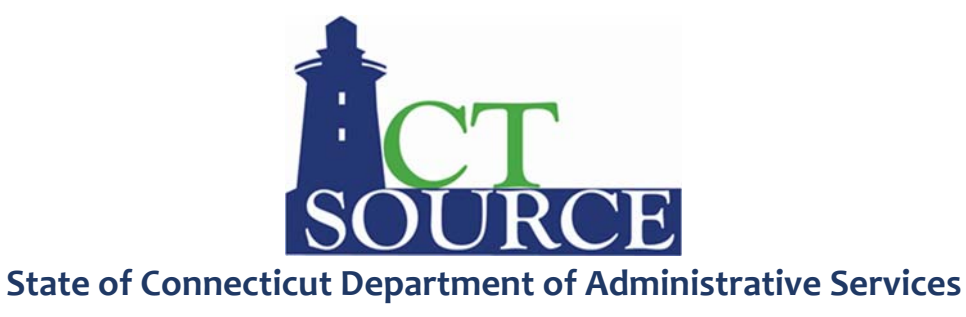

## **CTsource – Adding a Buying Organization**

Suppliers who are currently registered in WebProcure should add the State of Connecticut as an additional buying organization by following the steps below:

**STEP 1:** Login to the vendor portal and select the dropdown under the user name and My Account.

| proactis                                        |           | Need Help? • Dawn Rose • |
|-------------------------------------------------|-----------|--------------------------|
| A Solicitations - Contracts - Order - Invoice - |           | Usage Terms              |
| Message Board                                   | Documents | Opportunity Management   |

## STEP 2: A new window will appear. Select "Add New Buyer."

| pro                                                                                                    | actis           |             |                    |           | Need Help? <del>•</del>                                                                                                    | Dawn Rose 👻 |
|----------------------------------------------------------------------------------------------------|-----------------|-------------|--------------------|-----------|----------------------------------------------------------------------------------------------------|-------------|
| *                                                                                                    | Solicitations 🕶 | Contracts 🕶 | Order <del>-</del> | Invoice 🕶 |                                                                                                    |             |
| Edit Main Org Info Edit Contacts Edit Demographic Info Edit Cetegories Edit Properties Organization Attachments Enhanced Profile Information Edit Users Edit Users Edit Users Add New Buyer Edit Of Missouri E State of Rhode Island |                 |             |                    |           | Welcome to Profile Administration<br>Select from the menu items on the left, in order to edit your profile.<br>Please note that you are responsible for maintaining<br>this information. Keeping it up to date will ensure that you receive<br>the proper notices from WebProcure/AirportLink. |             |

## **STEP 3:** The page will default to "Manage Buyers."

| nage Buying Orga        | nizations                                                                                                    |               |
|-------------------------|----------------------------------------------------------------------------------------------------|---------------|
| Lise the drop down held | w to filter the Buver list by your selected Regions. To add or remove regions select the Manage Regions tab above an | d modify your |
| selections.             |                                                                                                    |               |

**STEP 4:** Select "Manage Regions" for a complete list from which you then select "Connecticut" and "Save." This will add the State of Connecticut as an organization that you would like to offer products and services to.

| it Regions                                     |                                                      |                                                           |
|------------------------------------------------|------------------------------------------------------|-----------------------------------------------------------|
| Select from the list below the Regions in whic | h you wish to do business. Your organization will or | nly be visible to Buyers in the regions that are checked. |
| Alabama                                        | □ Kansas                                             | Pennsylvania                                              |
| Alaska                                         | C Kentucky                                           | Puerto Rico                                               |
| American Samoa                                 | Louisiana                                            | Rhode Island                                              |
| Arizona                                        | Maine                                                | South Carolina                                            |
| Arkansas                                       | Marshall Islands                                     | South Dakota                                              |
| Armed Forces Africa                            | Maryland                                             | Tennessee                                                 |
| Armed Forces Americas                          | Massachusetts                                        | □ Texas                                                   |
| Armed Forces Canada                            | Michigan                                             | 🗆 Utah                                                    |
| Armed Forces Europe                            | Minnesota                                            | □ Vermont                                                 |
| Armed Forces Middle East                       | Mississippi                                          | Virgin Islands                                            |
| Armed Forces Pacific                           | Missouri                                             | 🗆 Virginia                                                |
| California                                     | Montana                                              | Washington (state)                                        |
| Colorado                                       | Nebraska                                             | West Virginia                                             |
| Connecticut                                    | Nevada                                               | Wisconsin                                                 |
| Delaware                                       | New Hampshire                                        | □ Wyoming                                                 |
| District of Columbia                           | New Jersey                                           |                                                           |
| Federated States of Micronesia                 | New Mexico                                           |                                                           |
| Rorida                                         | New York                                             |                                                           |
| Georgia                                        | North Carolina                                       |                                                           |
| Guam                                           | North Dakota                                         |                                                           |
| Hawaii                                         | Northern Mariana Islands                             |                                                           |
| 🗆 Idaho                                        |                                                      |                                                           |
| Illinois                                       | Oklahoma                                             |                                                           |
| Indiana                                        | Oregon                                               |                                                           |
| lowa                                           | 🗆 Palau                                              |                                                           |

**STEP 5**: The "Save" action does not add the buyer. You will need to select "Manage Buyers" and select the the question mark (?) icon under the "Actions" column to send an approval request to the buyer.

| nanage Buying Orga                        | anizations                                 |                                              |                                           |                |
|-------------------------------------------|--------------------------------------------|----------------------------------------------|-------------------------------------------|----------------|
|                                           |                                            |                                              |                                           |                |
| Use the drop down belo<br>selections.     | w to filter the Buyer list by yo           | ur selected Regions. To add or remove region | is select the Manage Regions tab above an | nd modify your |
| Please select a region                    | All Regions<br>Connecticut<br>Rhode Island | Filter                                       | eset                                      |                |
|                                           |                                            |                                              |                                           |                |
| Organization Name                         |                                            | State/Region                                 | Your Status                               | Actions        |
| Organization Name<br>State of Connecticut |                                            | State/Region<br>CT                           | Your Status<br>No Request                 | Actions        |

**STEP 6:** You may manage your profile according to the State of Connecticut's specific requirements. You will receive an email once your registration and required documents have been approved by the State of Connecticut.

Edit Main Org Info Edit Contacts Edit Demographic Info Edit Categories Edit Properties Organization Attachments Enhanced Profile Information Edit Users Account Management Add New Buyer ■ E State of Rhode Island □ State of Connecticut --- Additional Required Attributes Account Codes Additional Terms - Attachments - Service Level - Payment Routing